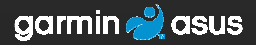

# nüvifone<sup>™</sup> G60 stručný návod na obsluhu

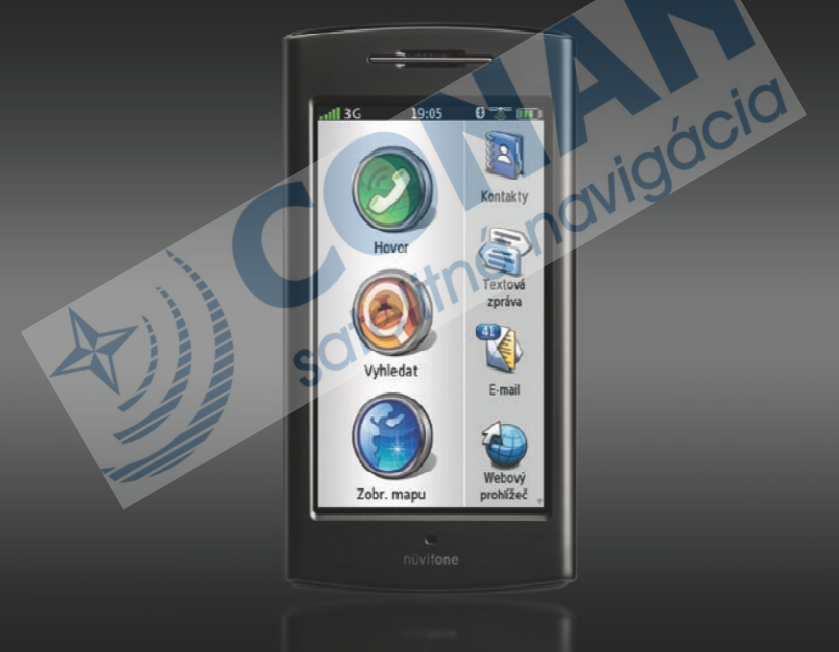

#### Inštalácia karty SIM a batérie

 Pevne stlačte kryt batérie na zadnej časti prístroja nůvifone a vysuňte ho. Kryt priehradky na batériu

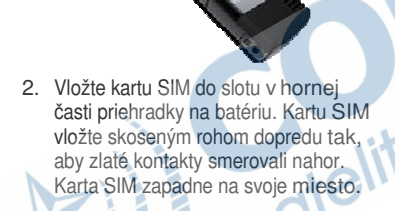

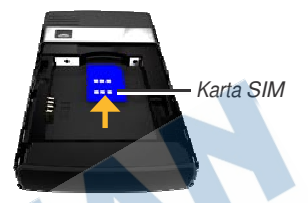

- 3. Umiestnite lítiovú batériu, ktorá bola súčasťou balenia.
- 4. Umiestnite kontakty na koniec lítiovej batérie.
- Batériu vložte tak, aby kontakty na batérii zodpovedali kovovým kontaktom v priehradke na batériu.

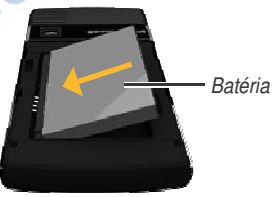

 Kryt priehradky na batériu nasaďte späť na zadnú stranu zariadenia nüvifone.

## Dobíjanie batérie

- K sieťovému adaptéru pripojte príslušnú zástrčku.
- Menší konektor kábla USB zapojte do konektoru mini-USB na strane zariadenia nüvifone.
- Väčší konektor kábla USB zapojte do sieťového adaptéra.
- 4. Sieťový adaptér zapojte do zásuvky.

#### Alternatívne spôsoby nabíjania

- Vložte zariadenia nüvifone do kolísky a zapojte do nej napájací kábel do vozidla.
- Pripojte napájací kábel do vozidla k zariadeniu nüvifone.
- Pripojte zariadenie nüvifone k počítaču pomocou dodaného kábla
   USB

Batériu vložte do nabíjačky batérií (príslušenstvo). Ďalšie informácie o príslušenstve nájdete na stránke www.garminasus.com.

| Ikony<br>batérie | Význam                                                                                                    |  |  |  |
|------------------|----------------------------------------------------------------------------------------------------|--|--|--|
|                  | Stav nabitia batérie.<br>Čím viac farebných<br>pruhov sa zobrazuje,<br>tým väčšie je zvyšné<br>nabitie batérie. |  |  |  |
|                  | Batéria sa nabíja.                                                                                              |  |  |  |
|                  | Je pripojený externý<br>zdroj napájania.                                                                        |  |  |  |

VAROVANIE: Tento výrobok obsahuje lítiovou batériu. Ak chcete vymeniť poškodené zariadenie, odstráňte ho pri odchode z vozidla, alebo ho umiestnite na miesto, kde nebude vystavené priamemu slnečnému žiareniu.

#### Vnútorný pohľad na zariadenie nüvifone

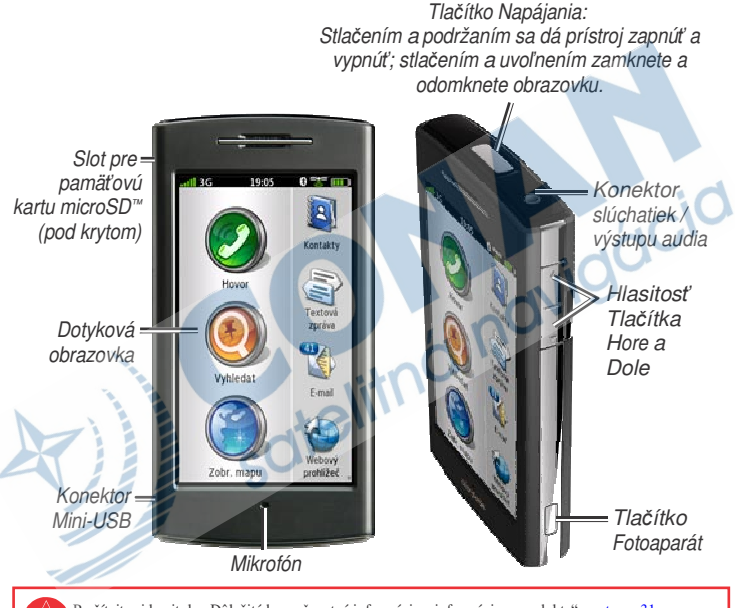

Prečítajte si kapitolu "Dôležité bezpečnostné informácie a informácie o produkte" na strane 31 – 41. Tu sú uvedené varovania a ďalšie dôležité informácie.

# Vysvetlenie ikon domovskej obrazovky

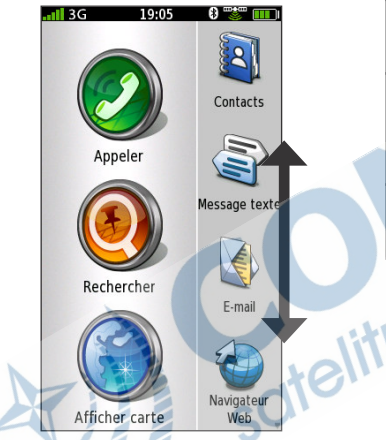

Ikony domovskej obrazovky zariadenia nüvifone sú posuvné. Stlačením a ťahaním môžete zobraziť všetky ikony. Ďalšie informácie nájdete na strane 6.

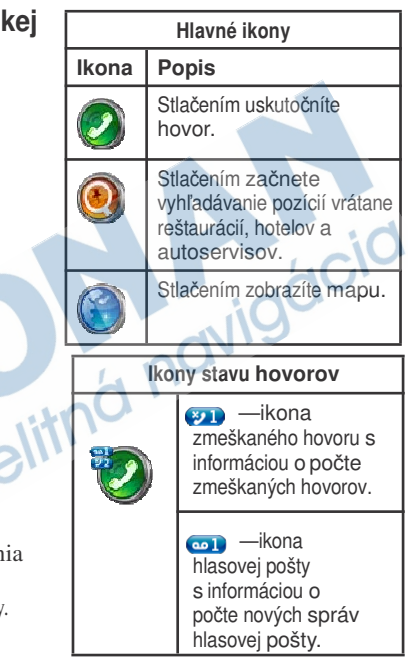

## Vysvetlenie ikon posuvnej obrazovky

| Posuvné ikony |                                                        |       |                                                           |  |  |  |
|---------------|--------------------------------------------------------|-------|-----------------------------------------------------------|--|--|--|
| lkony         | Aplikácie                                              | lkony | Aplikácie                                                 |  |  |  |
| ۲             | Prechádzanie<br>webových stránok.                      | 5     | Používanie fotoaparátu.                                   |  |  |  |
| (in)          | Prístup k textovým<br>správam.                         |       | Prístup k nástrojom, ako sú<br>kontrolné zoznamy a budík. |  |  |  |
|               | Prístup k e-mailovým<br>účtom.                         |       | Otvorenie aplikácie Ciao!™.                               |  |  |  |
| 2             | Prístup do kalendára.                                  | 35    | Otvorenie prehrávača hudby.                               |  |  |  |
| Ĭ             | Zobrazenie informácii<br>o počasí vo vašej<br>oblasti. | R     | Prístup k nastaveniam telefónu.                           |  |  |  |
|               | Prístup ku kontaktom.                                  | 0.    |                                                           |  |  |  |

## Tipy a skratky

- Pokial sa chcete vrátiť na predchádzajúcu obrazovku, stlačte ikonu
- Stlačením a podržaním ikony sa z ľubovoľnej obrazovky rýchlo vrátite na domovskú obrazovku.
- Stlačením ikony 💁 a 🗳 zobrazíte ďalšie voľby. Krátkym stlačením týchto tlačidiel dosiahnete rýchlejší posuv.

6

#### Vysvetlenie ikon na stavovom riadku

| Ikona | Popis                                                                                                    |  |  |  |  |  |
|-------|----------------------------------------------------------------------------------------------------|--|--|--|--|--|
|       | Sila signálu mobilného telefónu. Čím viac farebných pruhov sa zobrazuje,<br>tým silnejší je signál. Červené písmeno X ukazuje neprítomnosť signálu<br>mobilného telefónu.                                                                                                    |  |  |  |  |  |
| BC    | Sieťové pripojenia. Táto ikona sa zobrazuje, keď je zariadenie nůvifone<br>pripojené k sieti Internet. Pokiaľ je ikona biela, je pripojenie využívané.<br>Pokiaľ je ikona šedá, zariadenie nůvifone sa pokúša naviazať dátové<br>spojenie so sieťou. Vedľa ikony sa zobrazuje typ pripojenia: G—GPRS<br>(2.5), E—Edge (2.75), 3G—3G (3.0). |  |  |  |  |  |
| 203   | Pripojenie k sieti Wi-Fi®. Táto ikona sa na mieste pre ikonu sieť. pripojenia zobrazuje, pokiaľ zariadenie nůvifone využíva pripojenie k sieti Wi-Fi.                                                                                                    |  |  |  |  |  |
| 19:04 | Aktuálny čas. Čas sa riadi pozíciou zariadenia alebo vybraným časovým pásmom.                                                                                                    |  |  |  |  |  |
|       | soferi                                                                                                    |  |  |  |  |  |

| lkony | Popis                                                                                                    |  |  |  |  |
|-------|----------------------------------------------------------------------------------------------------|--|--|--|--|
| *     | Zariadenie nüvifone je pripojené k zariadeniu pomocou bezdrôtovej technológie Bluetooth <sup>®</sup> .                                                                                                    |  |  |  |  |
| *     | Je aktivovaná bezdrôtová technológia Bluetooth. Zariadenie nüvifone<br>nie je pripojené k žiadnemu zariadeniu.                                                                                                    |  |  |  |  |
|       | Satelitné pripojenie. čím viac farebných pruhov sa zobrazuje, tým silnejší je satelitný signál. Pokiaľ nie je satelitný signál k dispozícii alebo je zariadenie nüvifone v režime simulátora, zobrazí sa červené písmeno "X". |  |  |  |  |
|       | Je aktivovaný režim TTY (teleíónny písací stroj).                                                                                                    |  |  |  |  |
|       | Nabitie batérie. Ďalšie informácie nájdete na strane 3.                                                                                                    |  |  |  |  |
| R     | sotelitná nav                                                                                                    |  |  |  |  |

## Orientácia obrazovky

- Otočením zariadenia nüvifone naľavo alebo napravo ho prepnete do režimu horizontálneho zobrazenia (na šírku).
- Otočením zariadenia nüvifone v horizontálnom režime naľavo alebo napravo ho prepnete do režimu vertikálneho zobrazenia (na výšku).

## Prechádzanie obrazovky

- Menu prechádzajte dotykom a ťahaním prsta.
- Dotykom, rýchlym ťahaním a zdvihnutím prsta dosiahnete pokračujúceho prechádzanie aj po zdvihnutí prsta.
- Prechádzanie zastavíte dotykom obrazovky alebo vyčkaním na spomalenie až do zastavenia obrazu.

Zamknutie obrazovky POZNÁMKA: Obrazovka sa po uplynutí predom nastavenej doby automaticky uzamkne.

 Zapnite prístroj nüvifone a rýchlo stlačte klávesu napájania.

Ak chcete odomknúť dotykovú obrazovku, rýchlo stlačte klávesu **napájania** a dvakrát klepnite na ikonu

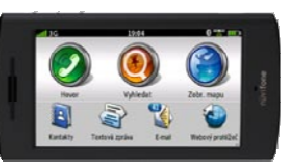

# Pripevnenie zariadenia nüvifone

Pred montážou zariadenia nüvifone si na strane 3-4 prečítajte informácie o zákonoch platných pre montáž zariadení na čelné sklo.

 Napájací kábel do vozidla zapojte do konektoru napájania na zadnej strana kolísky.

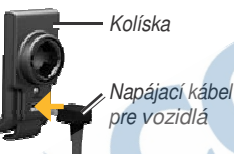

- Z prísavného držiaku odstráňte číry plastový kryt. Čelné sklo a prísavný držiak očistite a vysušte hladkou tkaninou.
- Prísavný držiak umiestnite na čelné sklo.
- Páčku otočte dozadu smerom k čelnému sklu.
- 5. Zatlačte kolísku do úchytu na prísavnom držiaku.

Úchyt na prísavnom držiaku

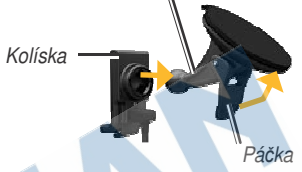

- Umiestnite zlaté kontakty na ľavej strane zariadenia nüvifone do kolísky.
- 7. Naklopte zariadenie nüvifone dozadu, kým nezaklapne do kolísky.

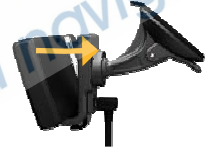

 Druhý koniec napájacieho kábla do vozidla zapojte do elektrickej zásuvky vo vozidle.

## Vytáčanie čísla

Prvým dotykom ikony hovorov otvorí zariadenie nüvifone stránku Vytáčanie.

- Na domovskej obrazovke stlačte ikonu Hovor (> Vytáčanie).
- 2. Pomocou dotykovej klávesnice zadajte telefónne číslo.
- Stlačením ikony číslo vytočíte.

telefónne

## Pridanie kontaktu

Do zariadenia nüvifone sa dá uložiť až 5 000 kontaktov.

- 1. Na domovskej obrazovke stlačte položku Kontakty.
- 2. Stlačte ikonu 🛃
- Vyberte kategóriu a zadajte informácie.
- 4. Stlačením ikony 🔽 kontakt uložíte.

## Volanie kontaktu

- 1. Na domovskej obrazovke stlačte ikonu Hovor > Kontakty.
- 2. Vyberte kontakt a stlačte ikonu **Hovor**.

#### Nastavenie vyzváňacieho tónu

- V prípade potreby stlačte na domovskej obrazovke položku Nastavenie > Audio > Zvuky.
- 2. Stlačte tlačítko pod položkou Telefón.
- 3. Stlačte možnosť Vyzváňanie.
- Vyberte vyzváňací tón a stlačte tlačítko OK.

## Nastavenie hlasovej pošty

- Na domovskej obrazovke stlačte položku Nastavenie > Telefón > Číslo hlasovej pošty a overte, či je vaše číslo hlasovej pošty správne.
- Stlačte možnosť Hovor > Kontakty > Hlasová pošta a postupujte podľa výziev.

## Hovor hlasovej pošty

Ak máte novú hlasovú poštu, zobrazí sa na domovskej obrazovke jej ikona.

Prístup k hlasovej pošte získate jedným z nasledujúcich spôsobov:

- Stlačte ikonu Hovor > Kontakty > Hlasová pošta.
- Stlačte ikonu Hovor > Vytáčanie a stlačte a podržte číslicu "1".
- Stlačte ikonu Kontakty > Hlasová pošta.

## Nájdenie adresy

**POZNÁMKA:** V závislosti na verzii v zariadení vstavaných mapových dát sa môžu názvy tlačidiel a poradie krokov líšiť voči nižšie uvedenému.

- Na domovskej obrazovke stlačte položku Vyhľadať > Adresa.
- 2. V prípade nutnosti zmeňte štát, zem alebo provinciu.
- 3. Zvoľte možnosť:

- Ak chcete vyhľadať všetky mestá, stlačte možnosť Vyhľadať všetko.
- Ak chcete zadať mesto alebo PSČ, stačte položku Hláskujte mesto, zadajte mesto alebo PSČ a stlačte tlačítko Hotovo. Vyberte mesto/PSČ zo zoznamu. (Nie všetky mapové dáta umožňujú vyhľadávanie PSČ.)
- 4. Zadajte číslo adresy a stlačte tlačítko **Hotovo**.
- 5. Zadajte názov ulice a stlačte tlačítko Hotovo.
- 6. V prípade potreby vyberte zo zoznamu správnu ulicu.
- 7. V prípade potreby stlačte adresu.
- 8. Stlačením tlačítka **Jet!** vytvoríte trasu k adrese.

## Použitie stránky Pozície

Výberom ikony pozície zobrazíte stránku Pozície.

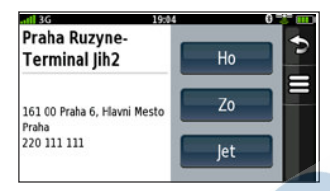

- Hovor—stlačením uskutočníte hovor na pozíciu.
- **Zobraziť mapu** stlačením zobrazíte pozíciu na mape.
- Jet!— stlačením vytvoríte trasu do zadanej pozície.

stlačením uložíte pozícii alebo ju odošlete v správe o pozícii.

## Nájdenie bodu záujmu

- Na domovskej obrazovke stlačte položku Vyhľadať > Body záujmu.
- V prípade potreby vyberte kategóriu a podkategóriu.
- 3. Vyberte cieľ.

#### Nájdenie hláskovaním názvu

Zadajte čiastočný alebo celý názov pozície, ktorú chcete hľadať.

- Na domovskej obrazovke stlačte položku Vyhľadať > Body záujmu.
- Stlačte možnosť Hláskujte názov, zadajte hľadaný termín a stlačte tlačítko Hotovo.
- 3. Vyberte požadovanú položku.

#### Vyhľadávanie pomocou vyhľadávača Google™ Local

Tato služba vyžaduje dátové pripojenie. Obchody v zozname vyhľadávača Google Local obsahujú hodnotenie na základe recenzií užívateľov servera Google.

- Na domovskej obrazovke stlačte položku Vyhľadať > Vyhľadávač Google Local.
- 2. Vyberte kategóriu.
- 3. Vyberte pozíciu.

#### Hovor na pozíciu

Ku všetkým pozíciám nie sú priradené telefónne čísla.

- Na domovskej obrazovke stlačte položku Vyhľadať.
- V prípade potreby stlačte kategóriu a podkategóriu.
- 3. Vyberte pozíciu.
- 4. Stlačte možnosť Hovor.

#### Nastavenie domovskej destinácie

Ako domovskú destináciu si môžete zvoli miesto, na ktoré sa vraciate najčastejšie.

- Na domovskej obrazovke stlačte položku Vyhľadať > Domov.
- 2. Zvoľte možnosť:

telitr

- Zadajte vlastnú adresu
- Použiť aktuálnu pozíciu
- Zvoliť z naposledy nájdených

## Sledovanie trasy

Ako náhle vyberiete pozíciu, zariadenie nüvifone vytvorí trasu k pozícii. Vaša trasa je vyznačená purpurovou čiarou. Počas cesty Vás zariadenie nüvifone vedie do cieľa pomocou hlasových výziev, šípiek na mape a popisov trasy v hornej časti mapy. Kockovaná vlajka označuje Váš cieľ. Pokiaľ sa vychýlite z pôvodnej trasy, zariadenie nüvifone prepočíta trasu a poskytne Vám nové popisy trasy.

Ak cestujete po hlavných cestách, môže sa objaviť ikona Obmedzenie rýchlosti. Táto ikona zobrazuje aktuálny najvyššiu povolenú rýchlosť pre príslušnú cestu.

Mapu môžete prechádzať stlačením ľubovoľného miesta na stránke Mapa.

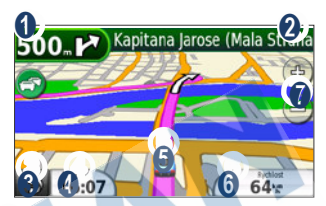

- O Stlačením zobrazíte stránku Ďalšia odbočka.
- 2 Stlačením zobrazíte stránku Zoznam odbočiek.
- 3 Stlačením sa vrátite na domovskú obrazovku.
  - Stlačením zobrazíte stránku Trasový počítač.
  - Stlačením zobrazíte stránku Kde
- sa nachádzam?.

Δ

6

- Stlačením zobrazíte stránku Trasový počítač.
- Stlačením priblížite alebo oddialite.

#### Pridanie zastávky

- Počas jazdy podľa navigácie stlačte ikonu > Vyhľadať.
- 2. Vyhľadávanie mimoriadnej zastávky.
- 3. Stlačte tlačítko Jet!.
- Stlačením možnosti Pridať ako pomocný bod pridáte túto zastávku pred dorazením do cieľa.

## Obchádzka

- Počas jazdy podľa navigácie stlačte ikonu
- 2. Stlačte možnosť Obchádzka.

#### Odoslanie textovej správy

- Na domovskej obrazovke stlačte položku Textová správa > Nová správa.
- 2. Stlačením ľubovoľného miesta v poli Komu: zadáte príjemcu.
- Stlačením voľby Použiť číselník zadáte telefónne číslo príjemcu a stlačením možnosti Pridať kontakt vyberte príjemcu z kontaktov.

- 4. Stlačením ľubovoľného miesta v poli **Správa:** zadáte správu.
- 5. Zadajte správu a stlačte tlačítko **Hotovo**.
- 6. Stlačte možnosť Odoslať.

## Čítanie textovej správy

Keď Vám príde textová správa, vedľa ikony textovej správy na domovskej obrazovke sa zobrazí číselná ikona.

- 1. Na domovskej obrazovke stlačte položku Textová správa.
- 2. Stlačením konverzácia prečítajte textovú správu.
- Stlačením možnosti Odpovedať vytvoríte odpoveď na správu.

## Odoslanie správy o pozícii

Správy o pozícii obsahujú textové informácie o systéme, ktoré si môžu zobraziť iní užívatelia zariadení niivifone. Užívatelia iných zariadení ako nüvifone obdržia obyčajnú textovú správu s informáciami o pozícii.

POZNÁMKA: Pri zdieľaní informácií o svojej pozícii buďte opatrní.

- 1. Na domovskej obrazovke stlačte položku Textová správa > Nová správa.
- Stlačte ikonu = > Vložiť pozíciu.
- Vyberte pozíciu.
- 4. Vyberte príjemcu.
- 5. V prípade potreby zadajte správu.
- 6. Stlačte možnosť Odoslať.

#### Nastavenie e-mailu

- 1. Na domovskej obrazovke stlačte položku E-mail.
- Stlačte možnosť Pridať účet.
- 3. Zadajte e-mailovú adresu a stlačte tlačítko Hotovo.
- 4. Zadaite e-mailové užívateľské meno (v prípade potreby) a stlačte tlačítko Hotovo
- 5. Zadajte heslo e-mailu a stlačte tlačítko Hotovo.
- 6. Ak sa zobrazí výzva, zadajte podľa pokynov informácie o svojom emailovom účte od svojho poskytovateľa e-mailového účtu.
- V prípade potreby stlačte možnosť Nastavenie pošty alebo Nastavenie SMTP a zadajte informácie o e-mailovom účte.
- 8. Stlačením možnosti Testovať nastavenie vyskúšajte nastavenie účtu.
- 9 Stlačením možnosti Uložiť uložte nastavenie účtu. 17

## Odoslanie e-mailovej správy Kontrola e-mailových

- 1. Na domovskej obrazovke stlačte položku **E-mail**.
- 2. Stlačte možnosť Vytvoriť.
- 3. V prípade potreby výberu e-mailového účtu, z ktorého chcete správu odoslať, stlačte možnosť Od:. Pokiaľ nevyberiete e-mailový účet, správa bude odoslaná z východzíeho e-mailového účtu.
- 4. Stlačením možnosti Komu: zadáte príjemcu.
- 5. Stlačením príslušných polí zadáte predmet a pridáte prílohu.
- Stlačením možnosti Správa zadáte správu a jej tvorbu zakončíte stlačením možnosti Hotovo.
- 7. Stlačte možnosť Odoslať.

## správ

- 1. Na domovskej obrazovke stlačte položku **E-mail**.
- Stlačte možnosť => Skontrolovať e-mail.
- 3. Vyberte e-mailovú správu, ktorú chcete zobraziť.
- Stlačením možnosti Odpovedať alebo Odpovedať všetkým môžete napísať odpoveď. Stlačením možnosti Preposlať správu prepošlete e-mailovou správu inému príjemcovi.

## Prenos súborov

Do zariadení nüvifone môžete prenášať súbory, ako napr. MP3 alebo JPEG.

- V prípade nutnosti môžete vložiť pamäťovú kartu microSD<sup>™</sup> do slotu pre pamäťovú kartu na strane zariadenia nüvifone.
- Konektor mini-USB kábla zapojte do konektoru mini-USB na zariadení nüvifone. Druhý koniec kábla pripojte k počítaču.
- Stlačením možnosti Áno prejdete do režimu veľkokapacitného pamäťového zariadenia.

V zozname jednotiek počítača sa zobrazia dve ďalšie jednotky (zväzky). Jedna z nich je dostupná úložná časť vo vnútornej pamäti zariadenia nůvifone. Druhá je pamäťová karta vložená do zariadenia nůvifone.

 Kliknite dvakrát na ikonu Tento počítač (počítače so systémom Windows<sup>®</sup>) alebo na ikonu pripojeného zväzku (počítače Mac<sup>®</sup>) v počítači.  Skopírujte a vložte súbory určené k prenosu.

#### Prehrávanie skladby

- Na domovskej obrazovke stlačte položku Prehrávač hudby.
- 2. Stlačte ikonu 12.
- 3. Vyberte kategóriu.
- 4. Zvoľte možnosť:
  - Vyberte skladbu alebo zoznam skladieb. Vybraná skladba alebo zoznam skladieb sa začne prehrávať.
    - Stlačte ikonu Skladby. Do aktuálneho zoznamu skladieb sa pridajú všetky skladby vo vybranej kategórii.

#### Vytvorenie zoznamu skladieb

- Na domovskej obrazovke stlačte položku Prehrávač hudby.
- 2. Stlačte ikonu 🛂.
- Stlačte možnosť Zoznamy skladieb > Nový zoznam skladieb.
- 4. Vyberte kategóriu.
- Vyberte skladby pre pridanie do zoznamu skladieb alebo stlačením ikony => Všetky skladby pridajte všetky skladby.
- Stlačte tlačítko OK. Zoznam skladieb sa uloží pod všeobecným názvom (napríklad "Zoznam skladieb 1").

Zoznamy skladieb sa v zariadení nůvifone uloží ako súbory vo formáte m3u.

## Vytvorenie obrázka

- 1. Stlačte tlačítko Fotoaparát.
- Stlačením tlačítka Fotoaparát do polovice zaostríte na cieľ. Na obrazovke sa zobrazí zelené políčko. Zariadenie nůvifone zaostruje na ciele vnútri znázorneného rámčeka.

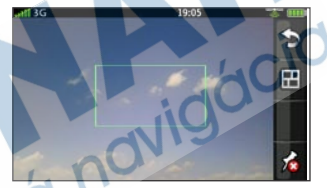

 Stlačte tlačítko Fotoaparát dovtedy kým nebudete počuť cvaknutie fotoaparátu. Obrázok je uložený.

#### Zobrazenie obrázka

- 1. Stlačte tlačítko Fotoaparát.
- 2. Stlačte ikonu 🖽
- 3. Vyberte obrázok.

Stlačením šípiek zobrazíte ďalšiu fotografiu.

#### Využitie bezdrôtovej technológie Bluetooth®

Zariadenie nüvifone sa dá spárovať s inými zariadeniami pomocou bezdrôtovej technológie Bluetooth. Pred párovaním s iným zariadením musíte na svojom zariadení nüvifone aktivovať technológiu Bluetooth.

- Na domovskej obrazovke stlačte položku Nastavenie > Systém > Bluetooth.
- 2. Stlačte možnosť Bluetooth vypnuté.
- 3. Stlačte možnosť Zapnuté > OK.

#### Spárovanie so zariadením

Pokiaľ používate dve zariadenia spoločne prvý krát, musíte ich "spárovať" vytvorením vzťahu pomocou kódu PIN/bezpečnostného kódu.

- Overte, či sa zariadenie, s ktorým má byť prevedené spárovanie, nachádza v režime párovania.
- Na domovskej obrazovke zariadenia nüvifone stlačte položku Nastavenie > Systém > Bluetooth.

 Stlačte možnosť Pridať zariadenie. Zobrazí sa ikona presýpacích hodín označujúcich, že zariadenie nüvifone vyhľadáva zariadenie. Pokiaľ sa ikona presýpacích hodín nezobrazí, uskutočnite vyhľadávanie stlačením možnosti
 Vyhľadať.

Vyberte zariadenie, ktoré chcete

5. pridať, a stlačte možnosť Áno.

Zadajte bezpečnostný kód zariadenia POZNÁMKA: Bezpečnostný kód pre zariadenie nüvifone je 1234.

## Pripojenie k spárovanému zariadeniu

Aby ste sa mohli k zariadeniu pripojiť, musíte ho najskôr spárovať so svojim zariadením.

- Na domovskej obrazovke stlačte položku Nastavenie > Systém > Bluetooth.
- Vyberte spárované zariadenie a stlačte možnosť Pripojiť zariadenie.

#### Synchronizácia zariadenia nüvifone

Po synchronizácii zariadenia nüvifone s počítačom je možné do jeho kontaktov a kalendára prenášať kontakty a udalosti kalendára aplikácie Microsoft® Outlook®.

Ďalšie informácie o sťahovaní a inštalácii softwaru nüvifone Sync Agent nájdete v užívateľskej príručke.

- Overte, či ste do počítača stiahli a nainštalovali software nüvifone Sync Agent.
- Konektor mini-USB kábla zapojte do konektoru mini-USB na zariadení nüvifone. Druhý koniec kábla pripojte k počítaču.
- Na otázku, či chcete prejsť do režimu veľkokapacitného pamäťového zariadenia stlačte možnosť Nie.
- Stlačte položku Nástroje > Synchronizácia.

## Použitie pripojenia Wi-Fi®

- Na domovskej obrazovke stlačte položku Nastavenie > Systém > Wi-Fi.
- 2. Stlačte možnosť Wi-Fi vypnuté.
- 3. Stlačte možnosť Zapnuté > OK.
- Vyberte sieť. Ikona označuje siete vyžadujúce šifrovací kľúč.
- 5. Ak je to nutné, zadajte šifrovací kľúč a stlačte možnosť Hotovo.
- 6. Stlačte možnosť Pripojiť.

# Používanie webového prehliadača

- Na domovskej obrazovke stlačte položku Webový prehliadač.
- 2. Stlačte ikonu 📫
- 3. Zadajte adresu URL a stlačte tlačítko **Hotovo**.

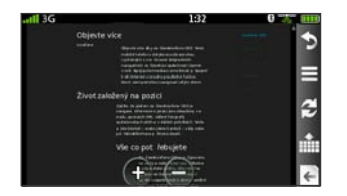

lkony webového prehliadača Pri prezeraní siete Internet môžete využiť nasledujúce ikony.

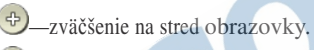

zmenšenie zo stredu obrazovky.

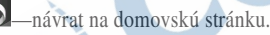

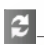

-obnovenie aktuálnej webovskej stránky.

ukončenie načítania webovskej stránky.

-zadanie adresy URL.

-návrat na predchádzajúcu webovskú stránku v histórii.

#### Tipy pre prehliadanie webovských stránok

- Stlačením a ťahaním po obrazovke posuniete webovskú stránku.
- Stlačením odkazu, pole pre zadávanie textu a ďalších interaktívnych položiek ho aktivujete.

#### Použitie informácií o doprave

Táto služba je dostupná v rámci predplatného. Táto funkcia vyžaduje dátové pripojenie.

Pokial' prijímate dopravné informácie, objaví sa v ľavom hornom rohu stránky Mapa ikona dopravy 🔂 Táto ikona mení farbu podľa závažnosti dopravnej situácie na Vašej trase alebo na ceste, po ktorej práve idete.

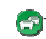

-doprava sa voľne pohybuje.

-doprava sa mierne zhusťuje.

-doprava je veľmi pomalá 23 alebo ide krokom.

**POZNÁMKA:** Dopravné informácie a doby meškaní nie sú k dispozícii vo všetkých oblastiach. Ďalšie informácie nájdete na webovskej stránke www.garmin.com/traffic.

## Používanie aplikácie Ciao!

Aplikácia Ciao! pomáha udržovať kontakt s Vašimi priateľmi. Jej funkcia spočíva v tom, že pravidelne odosiela Vašu pozíciu do našich partnerských sietí a sťahuje najnovšiu pozíciu Vašich priateľov.

Táto aplikácia odošle Vašu pozíciu iba v prípade, že ju k tomu vyzvete (pokiaľ ste nezapli automatické aktualizácie).

Aplikácia Ciao! nie je v niektorých oblastiach dostupná.

**POZNÁMKA:** Pri zdieľaní informácií o svojej pozícii buďte opatrný.

#### Registrácia aplikácie Ciao!

Skôr než sa pripojíte k aplikácii Ciao! prvý krát, musíte zaregistrovať svoje zariadenie.

- 1. Na domovskej obrazovke stlačte položku Ciao!.
- 2. Prečítajte si a prijmite správy zobrazené na obrazovke.
- Stlačte možnosť Zaregistrovať. Spustí sa webovský prehliadač.
- Pri registrácii zariadenia nůvifone postupujte podľa uvedených krokov. Až sa zaregistrujete, príde Vám overovacia správa SMS/Textová správa.
  - Otvorte správu SMS/Textovú správu a kliknutím na odkaz dokončite proces overenia.

5.

#### Pripojenie k aplikácii Ciao!

Po registrácii zariadenia sa môžete pripojiť k aplikácii Ciao!.

- 1. Na domovskej obrazovke stlačte položku Ciao!.
- Prečítajte si a prijmite registračné informácie.
- 3. Vyberte typ aktualizácie pozície, Manuálna alebo Automatická.
- 4. Zadajte názov zobrazenia a stlačte tlačítko **Hotovo**.
- Stlačte možnosť Dokončiť. Vaša pozícia je aktualizovaná a zaslaná Vašim priateľom.

#### Pozvanie priateľa

- 1. Na domovskej obrazovke stlačte položku Ciao! > Pozvať.
- 2. Stlačením možnosti zadajte telefónne číslo.
- Stlačte tlačítko pod položkou Štát priateľa a vyberte štát.
- Stlačte možnosť Odoslať pozvánku.

 Vyberte sieť používanú Vašim priateľom. Pokiaľ Váš priateľ používa aplikáciu Ciao!, môžete zo zoznamu vybrať ľubovoľnú sieť. Stlačte tlačítko OK.

#### Príjem pozvania

Pokiaľ pozvanie prijmete, objaví sa na obrazovke správa.

- 1. Stlačte možnosť OK alebo Áno.
- 2. Vyberte pozvánku v zozname priateľov.
- 3. Stlačte možnosť Prijať.
- Stlačením možnosti Áno umožníte odosielateľovi zobraziť Vašu pozíciu. Zobrazí sa informácia o pozícii odosielateľa.
- Stlačením tlačítka Jet! vytvoríte trasu do pozície odosielateľa alebo stlačením možnosti Mapa zobrazíte pozíciu odosielateľa na mape.

# Zobrazenie predpovede počasia

Táto služba je dostupná v rámci predplatného. Táto funkcia vyžaduje dátové pripojenie.

- Na domovskej obrazovke stlačte položku **Počasie**.
- Ak chcete zobraziť podrobnú predpoveď, vyberte deň.

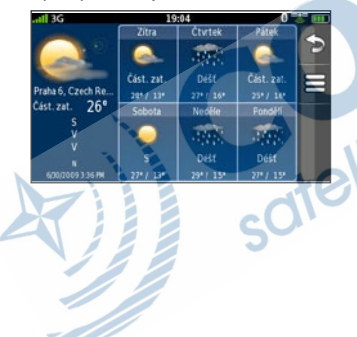

#### Zobrazenie kalendára

- Na domovskej obrazovke stlačte položku Kalendár. Zobrazí sa aktuálny mesiac s červeno zakrúžkovaným aktuálnym dátumom.
- 2. Stlačením ikony alebo môžete zmeniť mesiac.
- 3. Stlačením možnosti Dnes sa vrátite na aktuálny deň.
- 4. Stlačením možnosti **Program** zobrazíte nasledujúce stretnutia.
- 5. Stlačením možnosti Mesiac sa vrátite do zobrazenia kalendára.

| ıtî, | 3G |     |     |      | 1  | 19:04 |         | 0 222 |
|------|----|-----|-----|------|----|-------|---------|-------|
| 1    |    | Čer | ven | 2009 |    |       | Dres    | -     |
|      | 1  | 2   | 3   | 4    | 5  | 6     |         | 12    |
| -    | 8  | 9   | 10  | 11   | 12 | 13    | Program |       |
|      | 15 | 16  | 17  | 18   | 19 | 20    | Nová    | 11.   |
|      | 22 | 23  | 24  | 25   | 26 | 27    |         | 100   |
|      | 29 | 10  | 1   | 2    | 1  | 4     |         |       |
|      | 6  | 7   | 8   | 9    | 10 | 11    |         |       |

#### Plánovanie stretnutia

- 1. Na domovskej obrazovke stlačte položku Kalendár.
- Stlačením ikony nebo môžete zmeniť mesiac.
- Vyberte dátum v kalendári a stlačte možnosť Nová.
- 4. Stlačte možnosť **Predmet** a zadajte predmet.
- 5. Stlačte možnosť **Pozícia** a vyberte možnosť.
- Vyberte počiatočný čas a koncový čas.
- Stlačte možnosť Pripomienka a vyberte čas.
- Vyberte, ako často sa má stretnutie opakovať:

- Stlačte možnosť Opakovať a vyberte možnosť.
- Stlačte možnosť Ukončiť opakovanie a vyberte dátum, kedy sa má stretnutie prestať opakovať.
- 9. Stlačte možnosť Poznámky a zadajte poznámku.
- 10. Stlačte možnosť Uložiť.

#### Zaregistrujte svoj výrobok

Zaregistrujte svoj výrobok na adrese www.garminasus.com a získajte lepšiu podporu. Uschovajte originál účtenku alebo jej fotokópiu na bezpečnom mieste.

## Opatera o zariadenie

- Vyvarujte sa spadnutiu zariadenia na zem a jeho prevádzky v prostredí so silnými nárazmi a vibráciarni.
- Nevystavujte zariadenie pôsobeniu vody. Kontakt s vodou môže spôsobiť poškodenie zariadenia.
- Neskladujte zariadenie na miestach, ktoré sú vystavené zvýšenému pôsobeniu extrémnych teplôt, pretože by mohlo dôjsť k jeho poškodeniu.
- Nikdy nepoužívajte pre ovládanie dotykovej obrazovky tvrdé alebo ostré predmety, mohlo by dôjsť k jej poškodeniu. Nikdy nepoužívajte stylus pre ovládanie dotykovej obrazovky počas prevádzky zariadenia.
- Ak sa chcete vyhnúť krádeži zariadenia, odstráňte zariadenia a držiak z dohľadu, ak ho nepoužívate. Odstráňte zbytky, ktoré zostali na čelnom skle z prísavného držiaka.

#### Služba nüMaps Guarantee™

Ak chcete získať jednu bezplatnú aktualizáciu máp (ak je dostupná), zaregistrujte svoje zariadenie nüvifone na webovskej stránke www.garminasus.com do 60 dní od začiatku vyhľadávania satelitných signálov a používania zariadenia nüvifone. Nárok na bezplatnú aktualizáciu mapy strácate pri registrácii po telefóne alebo keď premeškáte 60 dennú lehotu od prvého použitia zariadenia nüvifone pri jazde autom.

## Aktualizácia softwaru

Najnovšiu aktualizáciu softwaru stiahnete na stránkach www.garminasus.com.

## Získajte podporu

Navštívte webovské stránky www.garminasus.com a kliknite na príkaz **Support**, kde nájdete podrobnosti o podpore vo Vašom 28 štáte.

#### Odstránenie problémov

| Problém/Dotaz                                      | Riešenie/Odpoveď                                                                                                    |  |  |
|----------------------------------------------------|----------------------------------------------------------------------------------------------------|--|--|
| Zariadenie nüvifone<br>neprijíma satelitný signál. | <ul> <li>Uistite sa, že je vypnutý simulátor GPS.<br/>Na domovskej obrazovke stlačte položku<br/>Nastavenie &gt; Systém &gt; Obecné &gt; Simulátor<br/>GPS &gt; Vypnúť.</li> <li>Uistite sa, že prijímate satelitné signály.<br/>Na domovskej obrazovke stlačte položku<br/>Zobraziť mapu.<br/>Stlačte ikonu vozidla.</li> <li>Stlačte ikonu i &gt; Informácie z družice.</li> <li>Skontrolujte, či nie je anténa systému GPS<br/>blokovaná. Musíte byť vonku alebo vo vozidle a<br/>mať jasný výhľad na oblohu. Pevné látky (okrem<br/>bezfarebného skla), budovy a husté stromy môžu<br/>satelitné signály blokovať.</li> <li>Uistite sa, že má systém GPS dostatok času<br/>pre inicializácia. Pri prvom zapnutí GPS môže<br/>inicializácia trvať niekoľko minút.</li> </ul> |  |  |
| Zariadenie nüvifone<br>sa nezapína.                | <ul> <li>Dobite batériu.</li> <li>Vymeňte batériu. Ďalšie informácie nájdete v užívateľskej príručke.</li> </ul>                                                                                                    |  |  |

| Problém/Dotaz                 | Riešenie/Odpoveď                                     |  |  |
|-------------------------------|------------------------------------------------------|--|--|
| Potrebujem vypnúť             | Na domovskej obrazovke stlačte položku               |  |  |
| bezdrôtové funkcie zariadenia | Nastavenie > Systém > Obecné > Režim V lietadle      |  |  |
| nüvifone (napr. počas letu).  | >Zapnúť.                                             |  |  |
| Pokúšam sa nabiť zariadenie   | Batéria mohla prekročiť maximálnu nabíjaciu teplotu. |  |  |
| nüvifone, ale zobrazuje sa    | Pokiaľ je zariadenie nüvifone umiestnené v držiaku,  |  |  |
| správa, že nabíjanie batérie  | vyberte ho z držiaku a umiestnite ho mimo dosah      |  |  |
| bolo pozastavené.             | priameho slnečného žiarenia.                         |  |  |
|                               | otelitná navigác.                                    |  |  |

# Dôležité bezpečnostné informácie a informácie o produkte

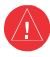

#### Varovanie

Pokiaľ sa nevyhnete nasledujúcim nebezpečným situáciám, môžete sa vystaviť nebezpečiu nehody alebo zrážky, ktorá môže viesť k smrti alebo vážnemu zraneniu

#### Obecné varovanie týkajúce sa zariadenia:

 Ak inštalujete zariadenie vo vozidle, bezpečne ho umiestnite tak, aby neprekážalo vodičovi vo výhľade na cestu alebo nezasahovalo do prvkov pre ovládanie vozidla, ako je volant, pedále alebo riadiaca.

páka. Neumiestňujte ho pred ani nad airbagy.

 Nedovoľte, aby zariadenie odpútavalo Vašu pozornosť a neustále sa plne venujte riadeniu.

- Vozidlo riaď te vždy bezpečne.
- Obmedzte čas sledovanie obrazovky zariadenia na minimum a kedykoľvek je to možné, využívajte hlasovú nápovedu.
- Počas jazdy neodosielajte textové správy, neuskutočňujte ani neprimajte telefónne hovory, nezadávajte ciele, nemeňte nastavenia a nepoužívajte funkcie vyžadujúce dlhšie používanie ovládacích prvkov zariadenia. Predtým, ako sa pustíte do podobných úkonov, zaparkujte na beznečnom a povolenom mieste.

Dodržujte miestne zákony týkajúce sa používania zariadenia.

#### Varovanie týkajúce sa navigácie:

- Počas jazdy pomocou navigácie porovnávajte informácie zobrazené v zariadení so všetkými ostatnými zdrojmi navigácie, vrátane informácií z dopravného značenia, vizuálnej kontroly a máp.
   Z bezpečnostných dôvodov vždy pred pokračovaním v ceste vyriešte všetky nezrovnalosti alebo otázky a riaďte sa miestnym značením.
- Zariadenia je zostavené tak, aby navrhovalo možné trasy. Nie je zostavené, aby nahrádzalo nutnosť odvracania vodičovej pozornosti k uzávierkam ciest, stavu ciest, dopravným zápcham, poveternostným podmienkam a iným faktorom, ktoré môžu ovplyvniť bezpečnosť riadenia.

UPOZORNENIE: Tento výrobok, jeho balenie a súčiastky obsahujú chemické látky, ktoré sú v štáte Kalifornia známe ako karcinogénne, poškodzujúce plod v tele matky a reprodukčnú schopnosť mužov a žien. Táto poznámka je uvedená v súlade s Kalifornským návrhom 65. Ďalšie informácie nájdete na adrese www.garmin.com/prop65.

Upozornenie k používaniu batérií Pokiaľ by ste sa neriadili týmito pokynmi, mohlo by dôjsť k skráteniu životnosti lithiovej batérie alebo k nebezpečiu poškodenia zariadenia GPS, požiaru, chemickému popáleniu, k vytečeniu elektrolytu alebo k

úrazu.

- Nevystavujte zariadenie pôsobeniu tepelného zdroja a nenechávajte ho na miestach s vysokou teplotou, napríklad na slnku v opustenom vozidle. Ak sa chcete vyhnúť poškodeniu, odstráňte zariadenie z vozidla a nenechávajte ho na miestach vystaveným priamemu slnečnému žiareniu, napríklad na palubnej doske.
- Zariadenie neprepichujte ani nespal'ujte.

- Pokiaľ zariadenie skladujete po dlhšiu dobu, uložte ho tak, aby teplota odpovedala rozmedziu -15 °C až 60 °C (5 °F až 140 °F).
- Zariadenie nepoužívajte pri teplotách mimo rozmedzia -15 °C až 55 °C (5 °F až 131 °F).
- Ak chcete batérie/zariadenie správne recyklovať alebo zlikvidovať, kontaktujte miestne stredisko pre likvidáciu odpadov.

## Dodatočné upozornenie týkajúce sa batérií vymeniteľných užívateľom:

- K vybratiu batérii nepoužívajte ostré predmety.
- · Batérie udržujte mimo dosah detí.
- Batérie nerozoberajte, neprepichujte ani neničte.
- Pokiaľ používate sieťovú nabíjačku alebo externú nabíjačku batérii, používajte iba príslušenstvo schválené pre Váš výrobok.
- Batériu vymeňte iba za odpovedajúcu náhradnú batériu. Použitie inej batérie predstavuje riziko požiaru alebo výbuchu. Ak chcete zakúpiť náhradnú batériu, navštívte predajcu spoločnosti Garmin alebo ASUS alebo navštívte webové stránky Garmin-Asus.

## Dodatočné upozornenie týkajúce sa batérii nevymeniteľných užívateľom:

- Neodstraňujte alebo nepokúšajte sa odstrániť užívateľom nevymeniteľnou batériou.
- Pokiaľ chcete zariadenie zlikvidovať, odneste ho do odborného servisu, ktorý sa zaoberá zachádzaním s elektronickým odpadom, aby previedol odstránenie a recykláciu batérie.

#### Dôležité informácie

Podľa kalifornského zákona o recyklácii elektronického odpadu (**California Electronic Waste recycling Act**) z roku 2003 je vyžadovaná recyklácia určitej elektroniky. Ďalšie informácie o použiteľnosti zákona vo vzťahu k tomuto výrobku nájdete na adrese www.erecycle.org.

#### Informácie o mapových dátach:

Jedným z cieľov spoločnosti Garmin a ASUS je poskytovať zákazníkom kompletné a presné kartografické služby, ktoré sú ponúkané za prijateľnú cenu. Využívame kombináciu vládnych a súkromných dátových zdrojov, ktoré sú uvedené v priloženej dokumentácii a prehláseniach o autorských právach, ktoré sa zákazníkovi zobrazujú. V podstate všetky zdroje dát obsahujú určité nepresné alebo neúplné údaje. Kompletné a presné informácie nie sú v niektorých krajinách vôbec k dispozícii alebo sú neprimerane nákladne.

#### POZNÁMKA OHĽADNE LEGISLATÍVNYCH OBMEDZENÍ PRE UPEVNENIE NA ČELNÉ SKLO: Pred pripevnením prísavkového

SKLO: Pred pripevnením prísavkového držiaku na čelné sklo si preštudujte štátne a miestne zákony

a nariadenia oblastí, kadiaľ prechádzate. Zákony v niektorých štátoch zakazujú pri motorových vozidlách používať prísavkové držiaky na čelnom skle vozidla. V iných štátoch je umiestnenie prísavkového držiaku špecifikované zákonom.

V mnohých ostatných štátoch platí nariadenie, ktoré obmedzuje umiestnenie "nepriehľadného materiálu" na čelné sklo alebo vôbec umiestnenie objektov na čelné sklo, pokiaľ prekážajú vodičovi vo výhľade. JE ZODPOVEDNOSŤOU UŽÍVATEĽA, ABY PRI POUŽÍVANI ZARIADENIA GARMIN-ASUS A PRI JEHO UPEVNENÍ DODRŽIAVAL VŠETKY PLATNÉ ZÁKONY A NARIADENIA. Pokiaľ je to vyžadované, je možné pre zariadenie použiť iné možnosti upevnenia spoločnosti Garmin-ASUS na palubnú dosku tak, aby bolo upevnenie v zhode so zákonmi a nariadeniami Zariadenie Garmin-ASUS pripevnite vždy tak, aby vodičovi neprekážalo vo výhľade. Spoločnosti Garmin ani ASUS nenesú žiadnu zodpovednosť za prípadné poplatky, pokuty či škody spôsobené nedodržaním tejto poznámky, alebo použitím zariadenia Garmin-ASUS v rozpore so štátnymi či miestnymi zákonmi a nariadeniami vzťahujúcimi sa k používaniu tohto zariadenia

# Predchádzajte poškodeniu sluchu

Pokiaľ budete počúvať pomocou slúchadiel, slúchadiel do uší, alebo súpravy headset pri vysokej hlasitosti, môžete si trvalo poškodiť sluch či ohluchnúť.

Znížte hlasitosť. Pokiaľ nepočujte rozprávať ľudí okolo vás, je hlasitosť príliš vysoká. Obmedzte dobu poslúchania pri vysokej hlasitosti.

Pokiaľ vám zvoní v ušiach alebo počujete reč tlmene, nechajte si skontrolovať sluch.

#### Predchádzajte opakovaným pohybom

Pri opakovaných činnostiach, ktoré zahrňuje písanie správ alebo hranie hier na vašom zariadení, môžete pocítiť občasný pocit nepohodlia rúk, zápästí, ramien, krku, či ostatných časti tela.

Robte časté prestávky. Pokiaľ je pre vás používanie zariadenia nepohodlné alebo máte problémy po práci so zariadením, prestaňte ho používať a navštívte lekára.

# Predchádzajte záchvatom, strate vedomia a únave očí

U veľmi malého množstva ľudí môžu svetelné záblesky a vzory, ktoré je možné pozorovať pri hraní hier alebo sledovania videa, vyvolať záchvat či stratu vedomia.

Pokiaľ ste v minulosti mali záchvat alebo stratili vedomie alebo sa so záchvatmi a stratou vedomia vyskytuje vo vašej rodinne anamnéza, poraď te sa pred hraním hier alebo sledovaním videa so svojím lekárom.

Dodržiavajte tieto odporučenia, aby ste predišli nebezpečiu straty vedomia, záchvatu a únave očí:

- Vyhýbajte sa dlhšiemu používaniu zariadenia a robte si časte prestávky.
- Držte zariadenie ďalej od očí.
- Zariadenie používajte v dobre osvetlenej miestnosti.

Pokiaľ spozorujte kŕče, mykanie očí alebo svalov, stratu vedomia, mimovoľné pohyby alebo dezorientáciu, prestaňte zariadenie používať a poraďte sa lekárom.

#### Stimulátory a ďalšie zdravotnícke prístroje

Štúdie ukazujú, že existuje určitý vzťah medzi mobilnými telefónmi a normálnym chodom stimulátora. Výrobcovia stimulátorov odporúčajú ľuďom, ktorí používajú stimulátory dodržiavať nasledujúce postupy, aby tak minimalizovali nebezpečenstvo ovplyvnenia fungovania stimulátora:

- Stimulátor a zapnutý mobilný telefón vždy udržiavajte vo vzdialenosti 15 cm (6 palcov).
- Telefón uchovávajte na opačnej strane než stimulátor. Telefón nenoste v náprsnom vačku.
- Pri telefonáte majte telefón pri uchu, ktoré je od stimulátora viac vzdialené.
- Pokiaľ máte pocit, že dochádza k ovplyvneniu prístroja, okamžite mobilný telefón vypnite.

V prípade ostatných zdravotníckych prístrojov sa poraďte so svojím lekárom alebo s výrobcom.

Oni vám pomôžu pri rozhodnutí, či váš mobilný telefón ovplyvňuje fungovanie daného zariadenia a aké opatrenia by ste mali dodržiavať, aby ste sa vyhli tomuto ovplyvňovaniu.

#### Vystavenie rádio frekvencie/ Špecifická miera absorpcie

Toto zariadenie je vysielač a prijímač, ktoré používa anténu pre odosielanie a príjem rádiofrekvenčnej energie (RF) nízkej úrovne pre prenos hlasu a dát. Anténa mobilného telefónu sa v režime na výšku nachádza pozdĺž spodnej hrany na zadnej strane zariadenia. Anténa technológie Wi-Fi<sup>®</sup> a Bluetooth<sup>®</sup> je umiesená medzi objektívom fotoaparátu a tlačidlami hlasitosti.

Pravidelný preskúmanie vedeckých výskumov a štúdiť viedlo k vytvoreniu medzinárodných bezpečnostných smerníc a predpisov, ktoré obmedzujú vystaveniu sa tejto energii RF.

Tento produkt behom prevádzky pri režime maximálneho výkonu a za použitia originálneho príslušenstva Garmin-ASUS vyžaruje nižšiu energii RF než sú vydané limity. Za bežnej prevádzky je zariadenie používane v režime s ešte nižším výkonom, pričom výkon je ovplyvnený faktormi, ako je vzdialenosť od vysielača či neprítomnosť externého rozhrania. Smernica pre vystaveniu sa žiareniu RF používajú mernú jednotku známu ako špecifická miera absorpcie (SAR – specific absorption rate). Limit SAR platný pre toto zariadenie je určený smernicou FCC a jeho hodnota je 1,6 W/kg, hodnota 1,6 W/kg je určená Ministerstvom priemyslu Kanady (IC) a hodnota 2,0 W/kg Radou Európskej únie.

Toto zariadenie bolo testované a vyhovuje medzinárodným limitom špecifickej miery absorpcie (SAR). Škutočné namerané hodnoty sú nasledujúce: GSM 900: 0.74 W/kg

#### GSM 1800: 0,588 W/kg

#### UMTS 2100: 0,838 W/kg

Aby ste zaistili, že sa nevystavíte väčšiemu množstvu energie RF, než ktoré udáva smernica FCC a Európska únia, dodržujte nasledujúce opatrenie: • Anténu zariadenia majte aspoň 15 mm (5/8 palce) od tela.

 Zariadenie používajte výlučne so schváleným príslušenstvom Garmin-ASUS. Používajte iba také príslušenstvo, ktoré neobsahuje kovové časti, a udržujte vzdialenosť zariadenia od tela aspoň 15 mm (5/8 palca).

#### Zhoda so smernicou FCC

Toto zariadenie vyhovuje časti 15 limitov pre rušenie organizácie FCC. Prevádzka podlieha nasledujúcim dvom podmienkam: 1) toto zariadenie nesmie spôsobovať škodlivé rušenie a 2) zariadenie nusí pohltiť všetky prijaté rušenia vrátanie rušenia, ktoré by mohlo mať nežiaduci účinok na jeho prevádzku. Tento výrobok bol testovaný a vyhlásený ako vyhovujúci obmedzeniam rušenia kladeným na digitálne zariadenie triedy B podľa smernice FCC časti 15. Tieto obmedzenia sú navrhnuté s úmyslom poskytovať rozumnú ochranu pred škodlivými vplyvmi rušenia pri inštalácii

v domácnostiach. Toto zariadenie vytvára, používa a môže vyžarovať rádiové vlny. Pokiaľ nie je inštalované a používane podľa pokynov, môže spôsobiť nežiaduce rušenie rádiovej komunikácie. Súčasne nemožno vylúčiť, že u konkrétnej inštalácie k rušeniu nedôjde. Pokiaľ je pri vypnutí a zapnutí zariadenia zrejmé, že spôsobuje nežiaduce rušenie príjmu rozhlasového alebo televízneho vysielania, odporúčame užívateľovi pokúsiť sa odstrániť toto rušenie niektorým z nasledujúcich opatrení:

- Presmerujte alebo premiestnite prijímaciu anténu.
- Zväčšite vzdialenosť medzi zariadením a prijímačom.
- Pripojte zariadenie do elektrickej zásuvky v inom obvode, než ku ktorému je pripojená jednotka GPS.
- Požiadajte o pomoc skúseného rozhlasového alebo televízneho technika.
   Tento výrobok neobsahuje žiadne časti, ktoré by mohol užívateľ sám opraviť. Opravy by malo vykonávať iba autorizované servisné stredisko spoločnosti Garmin. Akékoľvek neoprávnené opravy alebo zmeny môžu spôsobiť trvalé poškodenie zariadenia a zrušiť platnosť záruky a oprávnenia používať toto zariadenie podľa predpisov časti 15.

#### Zhoda s normami Industry Canada

Rádiokomunikačné zariadenie kategórie I vyhovuje norme RSS-210 Industry Canada. Rádiokomunikačné zariadenie kategórie II vyhovuje norme RSS-310 Industry Canada.

#### Prehlásenie o zhode

Spoločnosti Garmin a ASUS týmto prehlasujú, že tento produkt odpovedá základným požiadavkám a ďalším relevantným ustanoveniam smernice 1999/5/EC. Plné znenie Prehlásenia o zhode nájdete na webovej stránke www.garminasus.com/declaration-ofconformity.

#### Obmedzená záruka

Na produkt spoločnosti Garmin je poskytovaná záruka, že bude bez vád materiálu a spracovania pri bežnom používaní podľa podmienok tu vyznačených po dobu 1 roku od dátumu nákupu pôvodným kupujúcim koncovým užívateľom. TATO ZÁRUKA SA NEVZŤAHUJE NA ZÁKONNÉ PRÁVA Počas príslušnej záručnej doby si spoločnosť Garmin alebo ASUSTeK Computer, Inc. ("Asus") vyhradzuje výhradné právo opraviť alebo vymeniť akúkoľvek časť, ktorá pri bežnom používaní zlyhá. Náklady za prácu a opravy a výmenu dielov nebudú účtované zákazníkovi s výhradou, že zákazník bude zodpovedný za akékoľvek prepravné náklady. Výmena výrobku alebo časti prebieha zostávajúcou záručnou dobou pôvodného výrobku alebo je stanovená na deväť desiat (90) dní od dátumu výmeny alebo opravy, podľa toho, ktorá poskytuje dlhšie pokrytie. Po výmene výrobku alebo časti sa všetky vymenené položky stávajú vašim majetkom a nahradené položky sa podľa potreby stávajú majetkom spoločnosti Garmin alebo Asus

#### Výnimky a obmedzenia

Táto obmedzená záruka sa vzťahuje iba na hmotné produkty vyrobené spoločnosťou Garmin a Asus alebo pre ktoré je možné identifikovať pripevneným logom Garmin-Asus. Na software dodávaný spoločnosťou Garmin alebo Asus spoločne s výrobkom alebo ako súčasť výrobku (vrátane systemového softwaru) sa táto obmedzená záruka nevzťahuje. V tomto prípade platí ustanovenie priložené licenčnou dohodou s koncovým užívateľom.

Spoločnosť Garmin ani Asus nezaručujú, že bude funkčnosť výrobku neprerušovaná alebo bezchybná a spoločnosť Garmin ani Asus nie sú zodpovedné za škody spôsobené nedodržaním pokynov pre prevádzku výrobku. Zároveň sa záruka nevzťahuje na: (i) kozmetické vady ako poškrabanie. odrenie a prevalenie; (ii) spotrebné časti, ako batérie, pokiaľ neprišlo k poškodeniu v dôsledku vady materiálu alebo spracovania; (iii) poškodenie spôsobené súčinnosťou výrobku s výrobkami iných výrobcov; (iv) poškodenie spôsobené nehodou, nedbalosťou, nesprávnym používaním, vodou, záplavou, 39

ohňom alebo inými prírodnými živlami a vonkajšími vplyvmi; (v) poškodenie spôsobené prevádzkovaním služieb poskytovateľom neautorizovaným pre spoločnosť Garmin alebo Asus; alebo (vi) poškodenie výrobku, ktorý bol upravený alebo zmenený bez písomného súhlasu spoločnosti Garmin alebo Asus.

V MAXIMÁLNOM ROZSAHU POVOLENOM PRÍSLUŠNÝMI ZÁKONMI, ZÁRUKY A NÁHRADY UVEDENEJ V TOMTO DOKUMENTE SÚ VYHRADENÉ A NAHRADZUJÚ VŠETKY OSTATNÉ SLOVNÉ ALEBO PÍSOMNÉ VYJADRENIA. PREDPOKLADANÉ ALEBO ZÁKONNÉ ZÁRUKY, VČETNE. ALE NIE VÝHRADNE, AKEJKOĽVEK ZODPOVEDNOSTI VYPLÝVAJÚCEJ Z OBCHODNYCH ZÁRUK ALEBO ZÁRUK VHODNOSTI PRE URČITÝ ÚČEL. SPOLOČNOST GARMIN ANI ASUS NEBUDÚ V ŽIADNOM PRÍPADE ZODPOVEDNÉ ZA AKÉKOĽVEK PRIAME, ZVLÁŠTNE, NÁHODNÉ, NEPRIAME ALEBO NÁSLEDNÉ ŠKODY. SPôSOBENÉ

#### POUŽÍVANIM, NESPRÁVNYM POUŽÍVANIM ALEBO NEMOŽNOSŤOU POUŽÍŤ TENTO VÝROBOK ALEBO ŠKODY SPÔSOBENÉ VADOU VÝROBKU ALEBO AKÝMKOĽVEK PORUŠENÍM ZÁRUKY ČI INEJ PRÁVNEJ DOMNIENKY.

V niektorých štátoch, krajinách alebo provinciách nie je povolené vylúčenie zodpovednosti za náhodné alebo následné škody, v takom prípade sa vás vyššie uvedené obmedzenie zodpovednosti netýka. Táto záruka vám poskytuje špecifické zákonné práva, ku ktorým môžu náležať ďalšie práva, ktoré sa môžu líšiť podľa krajiny, štátu alebo provincie. Táto obmedzená záruka sa riadi a vykladá podľa zákonov krajiny, v ktorej sa uskutočnil nákup výrobku. Pokiaľ bude niektoré ustanovenie ustanovené nezákonným alebo nevynútiteľným, zostáva zákonnosť a vynútiteľnosť zostávajúcich ustanovení platná a nedotknutá

Spoločnosti Garmin a Asus si ponecháva výlučné právo podľa vlastného uváženia opraviť, nechať opraviť alebo vymeniť (novými nebo renovovanými náhradami výrobkov) výrobok alebo časti, poprípade ponúknuť plnú náhradu nákupnej ceny. TENTO NÁROK BUDE VAŠIM JEDINÝM A VÝLUČNÝM litná navigácia NÁROKOM PRI AKOMKOĽVEK PORUŠENÍ ZÁRUKY. V prípade náhrady nákupnej ceny musí byť takto nahradený výrobok vrátený spoločnosti Garmin alebo Asus a stáva sa ich majetkom.

#### Získanie záručnej opravy

Pokiaľ chcete získať záručnú opravu. navštívte stránku www.garminasus.com/support /warranty, kde nájdete konkrétne pokyny kde a ako vrátiť výrobok spoločnosti Garmin- Asus do záručnej opravy, pokiaľ je stále spôsobilý pre uznanie záruky. Spoločnosť Garmin-Asus môže záručné opravy obmedziť na krajiny, v ktorých spoločnosť Garmin-Asus alebo ich autorizovaný predajcovia pôvodne výrobok predali. Pre získanie záručnej opravy je nutný originál alebo kópia pokladničného bloku od pôvodného predaicu výrobku.

#### Zakúpenie v online aukcii

Pri výrobkoch zakúpených prostredníctvom online aukcie nevzniká nárok na záruku ani podporu od spoločnosti Garmin alebo Asus. Potvrdenie z online aukcie nie je prijímaná ako overenie záruky.

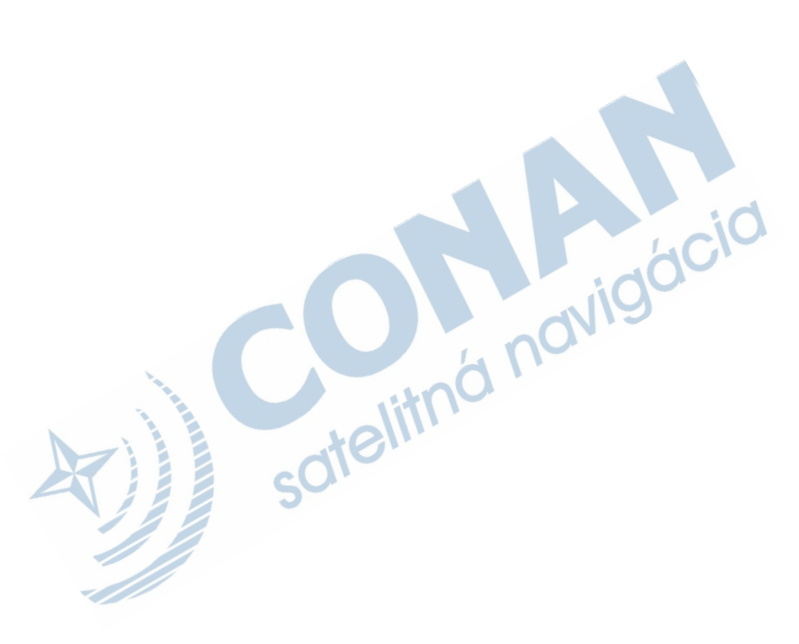

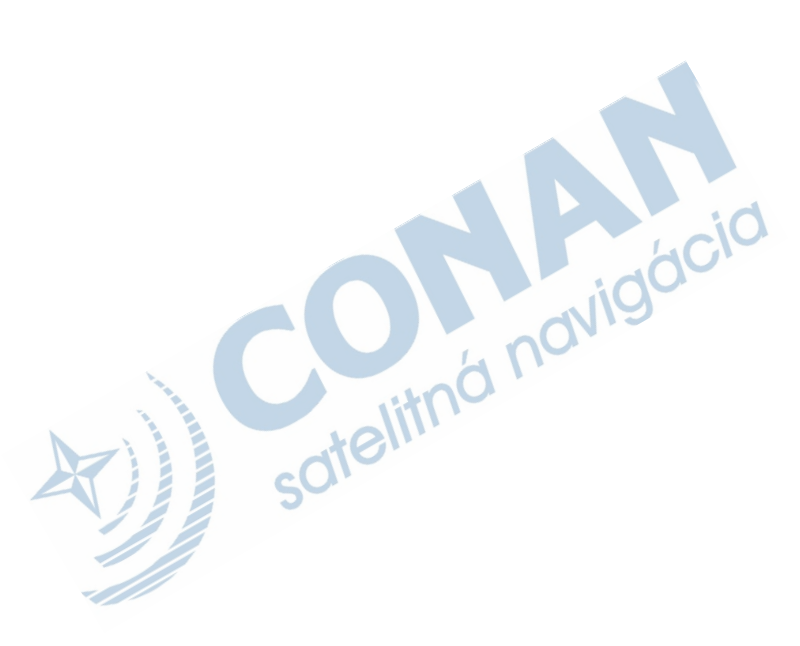

Počas životnosti vášho zariadenia nüvifone nájdete najnovšie voľne dostupné aktualizácie softwaru (okrem mapových dát) na webovej stránke www.garminasus.com.

## garmin <del>2</del> asus

Spoločné logo Garmin/Asus je obchodnou značkou spoločností Garmin Ltd. a ASUSTek Computer, Inc.

Garmin<sup>®</sup> je obchodná značka spoločnosti Garmin Ltd. alebo ich dcérskych spoločnosti registrovaná v USA a ďalších krajinách. Ciao!<sup>™</sup>, nüMaps Guarantee<sup>™</sup> a nūvifone<sup>™</sup> sú obchodné značky spoločnosti Garmin Ltd. alebo ich dcérskych spoločností. Tieto obchodné značky nie je možné používať bez výslovného súhlasu spoločnosti Garmin.

Aplikácia ActiveSync je buď registrovanou obchodnou značkou alebo obchodnou značkou spoločnosti Microsoft Corporation v Spojených štátoch amerických a ďalších krajinách.

. Mac<sup>®</sup> je obchodná značka spoločnosti Apple Computer. Inc., registrovaná v Spojených štátoch. a ďalších krajinách. microSD<sup>™</sup> je obchodná značka spoločnosti SanDisk alebo jej dcérskych spoločnostiach. Wi-Fi<sup>®</sup> je registrovaná obchodná značka organizácie Wi-Fi Alliance. Panoranio<sup>™</sup> a Google<sup>™</sup> sú obchodné značky spoločnosti Google Inc. Informácie o zhode tohto produktu s predpisom Európskej únie č. 1907/2006 (Registrácia, hodnotenie, schvaľovanie a obmedzovanie chemických látok) nájdete na webovej stránke http://green.asus.com/english/REACH.htm.

© 2009 Garmin Ltd. alebo ich dcérskych spoločností a spoločnosti ASUSTek Computer, Inc.

## €06820

15G06A4690Z0

44

Číslo výrobku 190-01118-61 Rev. A